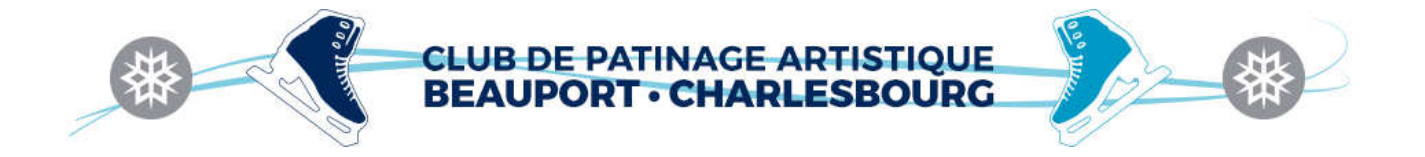

## Comment connaître le niveau atteint de mon patineur?

1. Connectez-vous à votre compte sur la page d'accueil du site internet

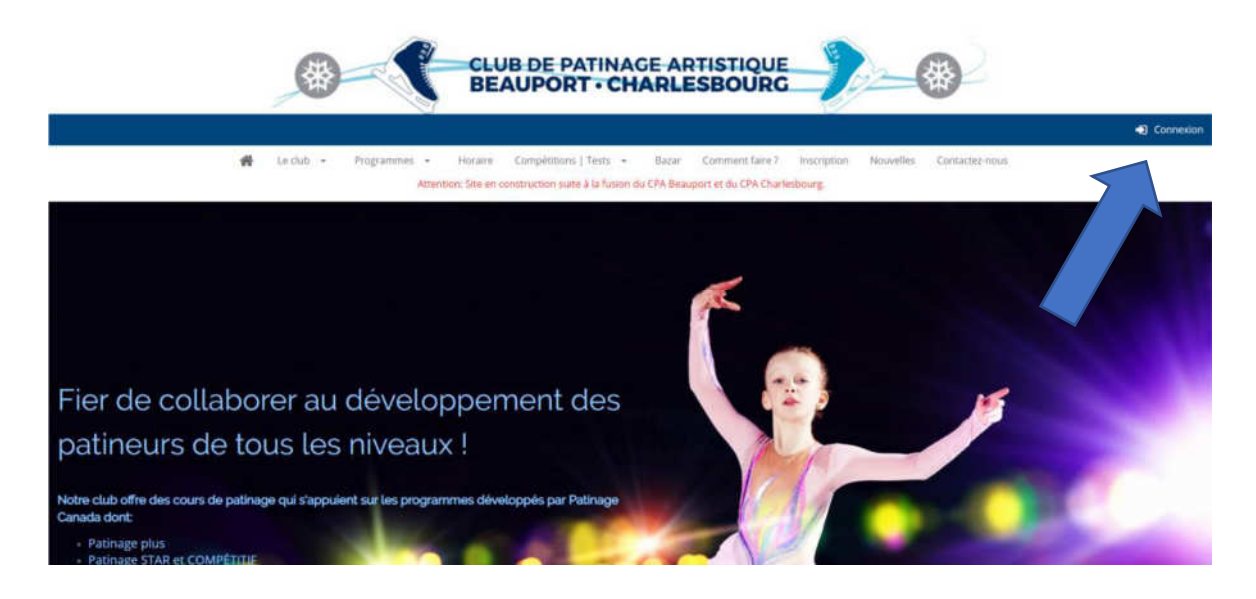

2. Une fois connecté, vous avez accès à votre compte familial. Cliquez sur l'onglet « Patineurs » dans le bandeau noir. Sélectionnez le profil de votre patineur.

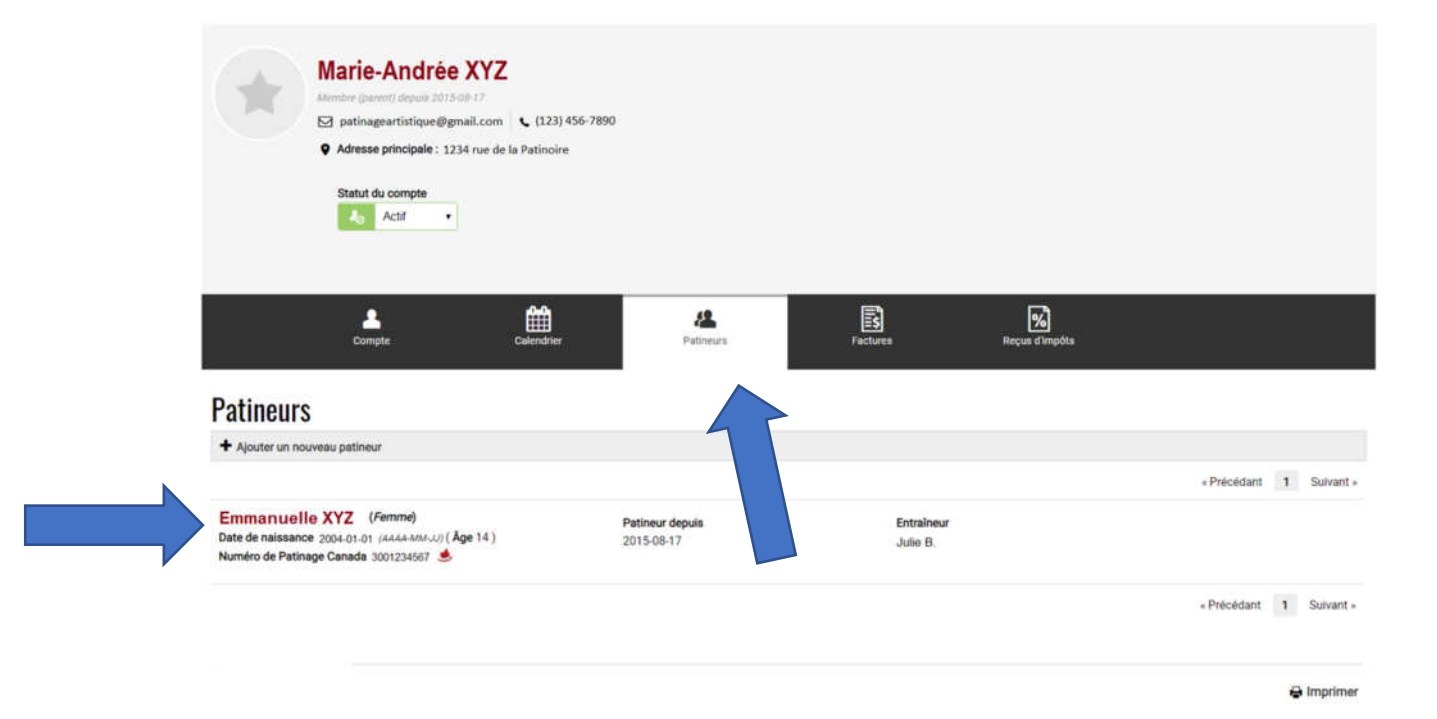

2022-08-04

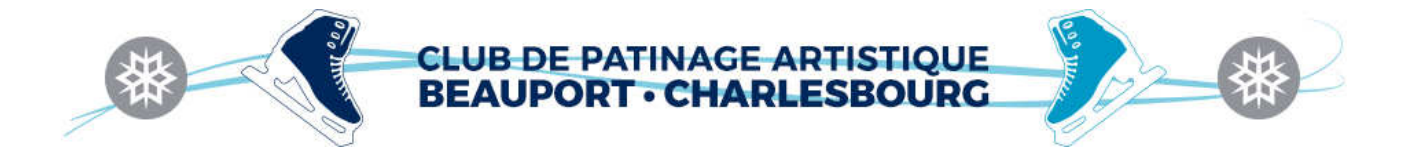

3. Une fois entré dans le profil de votre patineur, cliquez sur l'onglet « Réussite », dans le bandeau noir. Choisir « Affichage par liste ». Vous trouverez les niveaux atteints de votre patineur.

Il faut avoir atteint l'Agilité, l'équilibre et la Maitrise d'un même niveau pour que l'étape soit acquise.

Dans l'exemple ici : le patineur a acquis l'étape 1 et il travaille sur l'étape 2 et 3.

|                        |                 |                         | Calenda           | er Balafard électrorique | Résetter 5 | Teersta de développement | Eveluations | <b>EX</b><br>Vez Instanteni                       |          |
|------------------------|-----------------|-------------------------|-------------------|--------------------------|------------|--------------------------|-------------|---------------------------------------------------|----------|
| Réussite de P          | atineur         |                         |                   |                          |            |                          |             |                                                   |          |
| Afficitage des terminé | Affichage Liste | Affichage des exigences |                   |                          |            |                          |             |                                                   |          |
|                        |                 | Other Complete          | ed Achievements 🜱 | Réussites                |            |                          |             |                                                   |          |
|                        |                 |                         |                   | + Apouter une réquisiter |            |                          |             |                                                   |          |
|                        |                 | •                       |                   | Patinage plus étape 1 -  | Agilité    |                          |             | 🛨 2022 06 28                                      | 8        |
|                        |                 |                         |                   |                          |            |                          |             | 🗢 2022-06-26 per taabelle Gagré                   |          |
|                        |                 |                         |                   | Patinage plus étape 1 -  | Équilibre  |                          |             | ★ 2022-05-06                                      | ŝ        |
|                        |                 |                         |                   |                          |            |                          |             | 🗢 2022-05-06 par isabelle Gagné                   |          |
|                        |                 |                         |                   | Patinage plus étape 1 -  | Maîtrise   |                          |             | <b>*</b> 2022-06-20                               | 8        |
|                        |                 |                         |                   |                          |            |                          |             | 2022-06-26 par Isabelle Gagni                     |          |
|                        |                 |                         |                   | Patinage plus étape 2 -  | Équilibre  |                          |             | ★ 2022-07-18                                      | Ê        |
|                        |                 |                         |                   | A DATIMAN BAR TABAT ATAT |            |                          |             | 2022-07-18 par Isabelle Gagni.                    |          |
|                        |                 |                         |                   | Patinage plus étape 2 -  | Maîtrise   |                          |             | ★ 2022-07-18                                      | <u>e</u> |
|                        |                 |                         |                   |                          |            |                          |             | 2022-07-18 par isabelle Gagné                     |          |
|                        |                 |                         |                   | Patinage plus étape 3 -  | Maîtrise   |                          |             | <b>*</b> 2022-07-18                               | Û        |
|                        |                 |                         |                   |                          |            |                          |             | <ul> <li>2022-07-18 par taabelle Gagné</li> </ul> |          |

2022-08-04